# AGENT-FREE MANAGEMENT: DELL POWEREDGE R720 VS. HP PROLIANT DL380 G7 DEPLOYMENT AND MANAGEABILITY

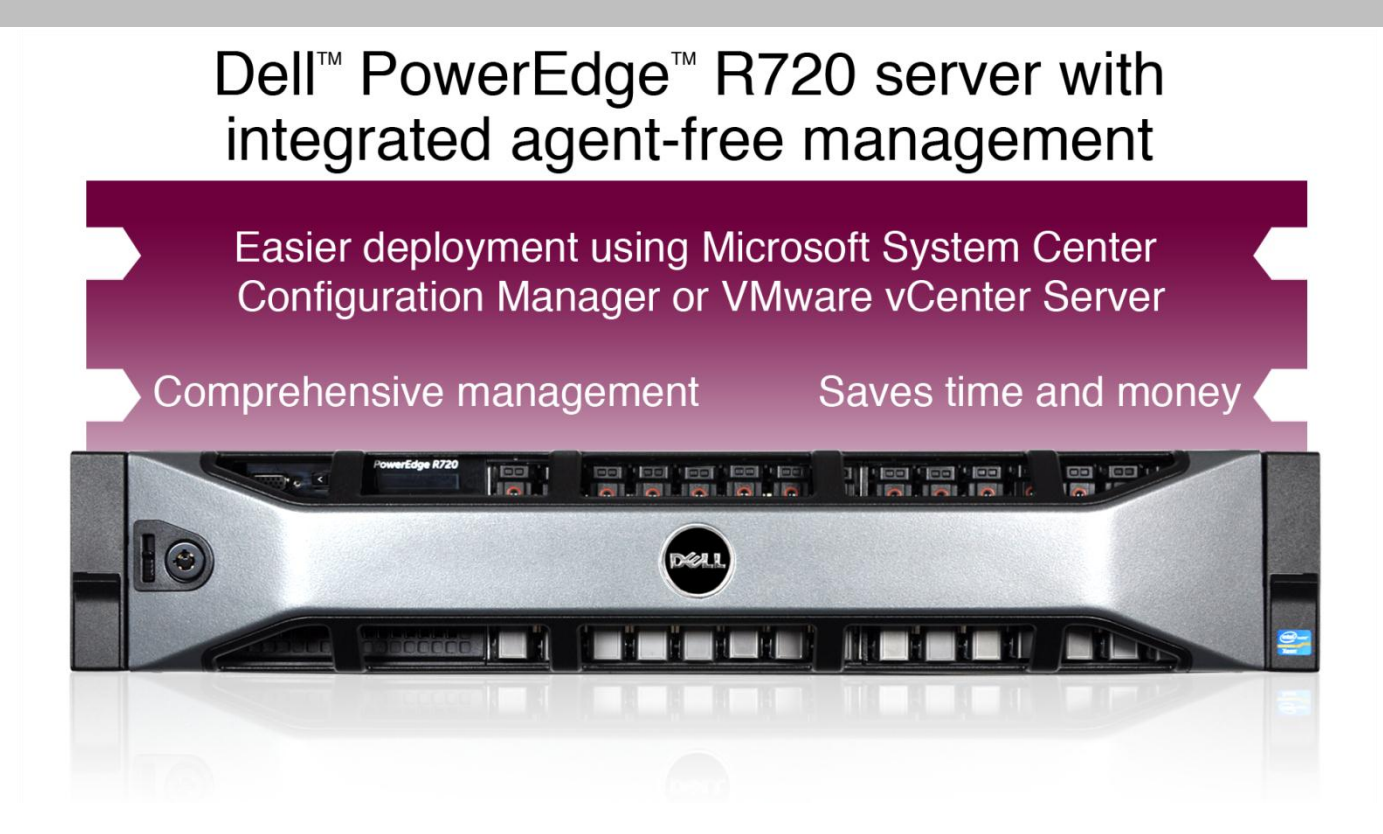

By utilizing agent-free technology and advanced remote management technologies, Dell servers and their associated software provided superior process automation features and increased ease of management as compared to HP servers and their associated software in our testing. Using Dell servers and software could provide time and cost savings across enterprises with hundreds or thousands of servers. Specifically, we compared the management capabilities of the Dell PowerEdge R720 server and the HP ProLiant DL380 G7 server, each with its own software packages, in both a virtualized environment using VMware technologies and a non-virtualized environment using Microsoft System Center Configuration Manager (SC ConfigMgr).

In our testing, we used the following Dell tools: the Dell Management Plug-In for VMware<sup>®</sup> vCenter<sup>™</sup> Server, the Dell Server Deployment Pack (DSDP), the Dell Lifecycle Controller Integration (DLCI), the HP Deployment Pack add-in for VMware vCenter Server, and HP Insight Control 6.3.1 for SC ConfigMgr.

The integrated, agent-free systems management capabilities of the Dell solution provided a faster administrator experience with fewer tasks compared to the HP solution in our testing scenarios, which included a VMware virtualized environment and a physical Windows Server environment. The agent-free Dell approach allows some management tasks to be performed regardless of the host operating system.

The more automated management tasks are, the less time it takes systems administrators to perform such tasks. This ultimately saves cost and enables greater resources to be allocated to innovative new IT initiatives instead of to mundane maintenance.

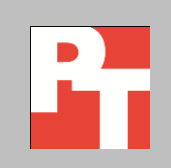

A PRINCIPLED TECHNOLOGIES TEST REPORT

Commissioned by Dell Inc., June 2012

## **DELL TOOLS SIMPLIFY SERVER MANAGEMENT**

Server management automation has become a key driver in managing costs within the enterprise IT infrastructure. Organizations with hundreds or thousands of servers must consider all ownership costs, including day-to-day management time costs, associated with their choice of vendor and that vendor's available automation tools. With Dell tools—in particular the Dell Management Plug-In for VMware vCenter, the Dell Server Deployment Pack, and the Dell Lifecycle Controller Integration with SC ConfigMgr—we experienced a process with fewer steps and less incurred administrative time than when using equivalent tools from HP. For all testing with both HP and Dell servers in SC ConfigMgr, we assume that the administrator has already created the necessary hardware profiles, such as those necessary for network cards or other expansion components. We performed on our testing scenarios on a Dell PowerEdge R720 server and an HP ProLiant DL380 G7 server, the current production model at the time of this report. For detailed test results, see <u>Appendix A</u>. For information on the configuration of our test servers, see <u>Appendix B</u>.

The Dell Management Plug-In for VMware vCenter Server works in concert with Dell servers and VMware vCenter Server to reduce tasks and time associated with managing your virtual infrastructure by natively incorporating Dell server management features directly into the vCenter Server Console. The DSDP works in conjunction with Microsoft SC ConfigMgr 2007 R3 to reduce time associated with Windows operating system deployment tasks. The DLCI enables quicker and easier BIOS and firmware update capabilities, along with integration with SC ConfigMgr and the DSDP for operating system deployments. In our comparative testing using the HP ProLiant DL380 G7 server, we used the HP Deployment Pack add-in for VMware vCenter Server, and HP Insight Control 6.3.1 for SC ConfigMgr.

# Dell tools could save up to \$250,000 or 5,500 engineering hours over the data center replenishment lifecycle

Compared to the HP DL380 G7 solution, which required installing, testing, and maintaining a systems management software agent, we estimate the Dell solution can save up to \$250 or 5.5 engineering hours over the server lifecycle. In a hypothetical data center with 1,000 servers, this savings per server cumulatively adds up to \$250,000.

We assume this enterprise has 1,000 servers supporting 20 configurations of operating systems and hardware. We assume these servers have a 4-year lifecycle and require a patch on at least one of their agents, patched in bundles, every 2 months. This means that every 2 months, the patches need to be tested on 20 test servers, one for each configuration, and then these patches need to be rolled out to the servers supporting each configuration.

In our hypothetical scenario, the system administrator performs the following process for these management tasks: prepare test platform, patch it, complete a health check on platform, remediate problems on test platforms as needed, roll out the patch to all servers, and finally remedy problems on the few servers that have them.

We assume that carrying out these tasks and remediating problems requires a system administrator-level staff member at an average salary of \$70,000. We multiply that salary by a loading factor of 1.4 to include benefits for a total salary of \$98,000. We base our \$70,000 on several sources that put average salary for system administrator between \$65,000 and \$72,000.

#### Automated discovery with SC ConfigMgr saved 19 steps

By using the Dell Lifecycle Controller Integration features with Microsoft SC ConfigMgr, bare-metal discovery of Dell servers is completely automated and requires only adding power to the server. The server must be ordered from Dell with AutoDiscover enabled, a free option when customizing your server order. In contrast, using HP Operating System Deployment Pack for Microsoft SC ConfigMgr requires 19 manual steps for each server in an infrastructure.

#### Administrator time for deployment from SC ConfigMgr was 86.5 percent less

Provisioning of Dell PowerEdge servers with Dell Lifecycle Controller Integration required 86.5 percent less administrator time than HP's PXE-based server deployment process, due to the automated discovery functionality of Dell's product. This saves a tremendous amount of time, and therefore money, when you consider the scale of deployment in larger data centers. Figure 1 shows the administrator time required when deployment operating systems on each solution.

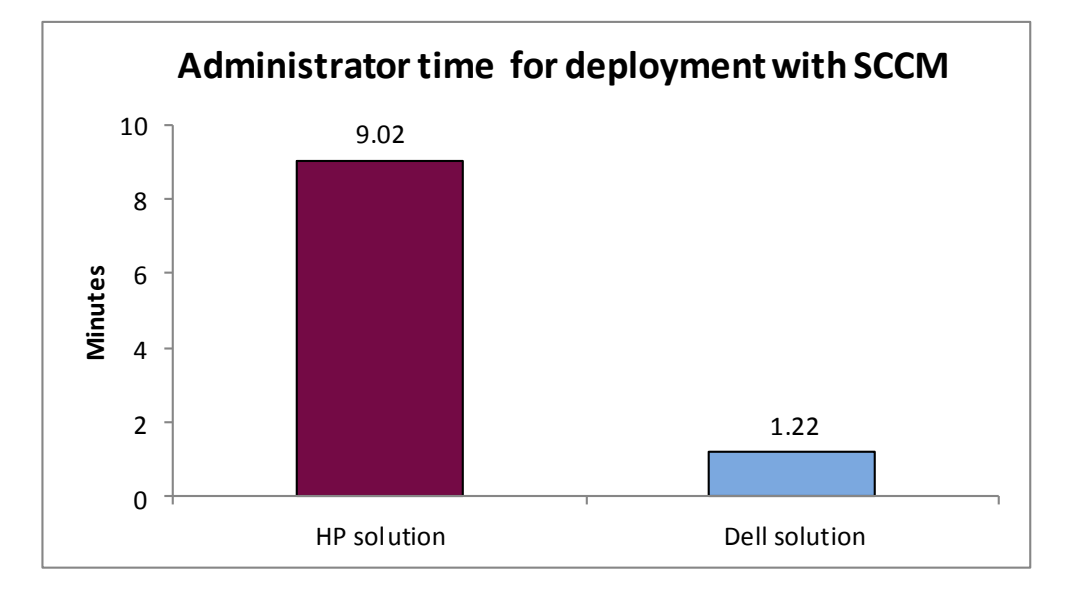

Figure 1: Administrator time to deploy an operating system from SC ConfigMgr. Lower numbers are better.

#### Server deployment time from SC ConfigMgr was 28.2 percent faster

For this test scenario, we deployed Microsoft Windows Server 2008 R2 Enterprise SP1 to both servers. With the Dell PowerEdge R720, we used the Dell Server Deployment Pack and Dell Lifecycle Controller Integration add-in for SC ConfigMgr. With the HP ProLiant DL380 G7 server, we used the HP Deployment Pack in SC ConfigMgr.

Not only did the Dell solution save on administrator time for server deployment, it also took 28.3 percent less time for the full deployment to actually complete on the hardware compared to the HP solution, as Figure 2 illustrates. Full deployment includes both administrator interaction time and machine wait time.

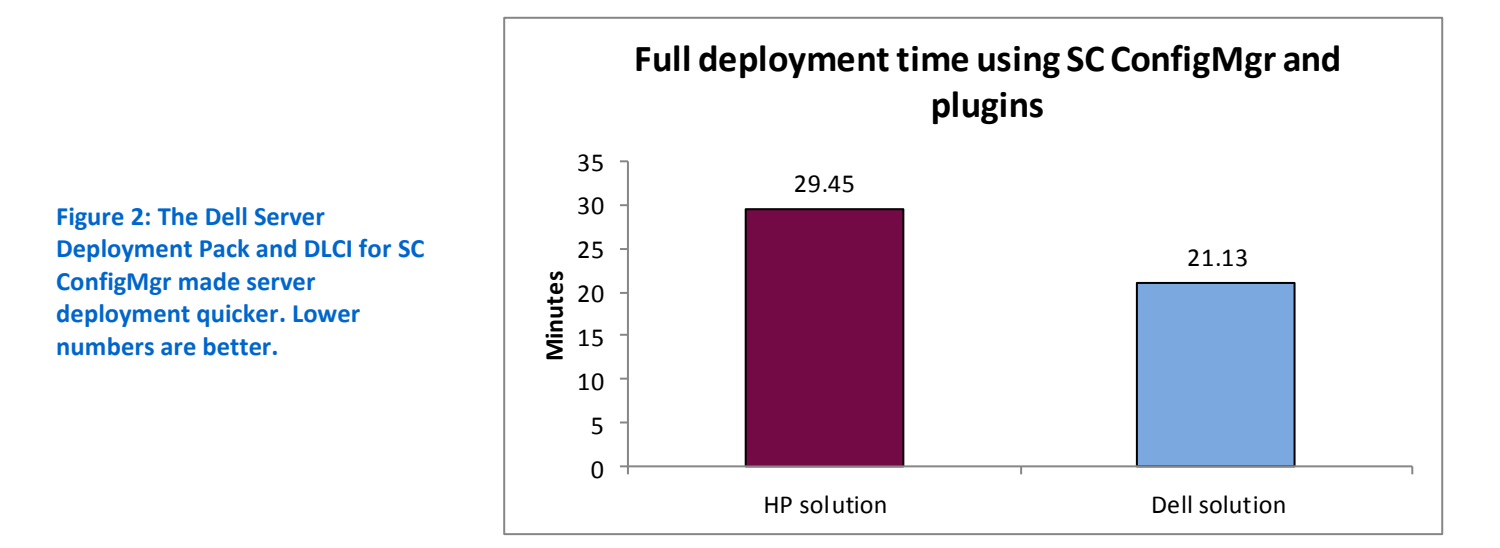

#### Server deployment from VMware vCenter Server was 21.5 percent faster

To test multiple operating system deployment scenarios, we also deployed VMware vSphere to both the Dell server and the HP server. For deploying the Dell server, we used the Dell Management Plug-in for VMware vCenter, a tool that allowed us to handle all administrative tasks—monitoring, managing, updating, configuring, and deploying—from the VMware vCenter console. For deploying the HP server, we used HP Insight Control 6.3.1 for VMware vCenter.

In our test scenarios, the Dell Management Plug-In for VMware vCenter simplified the deployment, updating, and management processes as compared to using HP Insight Control for vCenter. To use the HP solution with VMware vCenter Server, we also needed to install HP Systems Integration Manager (HP SIM) and HP's Remote Deployment Server (RDPServer). In our test scenarios, deploying and configuring the Dell PowerEdge R720 server with VMware vSphere using the Dell Management Plug-In for VMware vCenter was 21.5 percent faster than deploying and configuring VMware vSphere to the HP ProLiant DL380 G7 server using HP Insight Control 6.3.1 for VMware

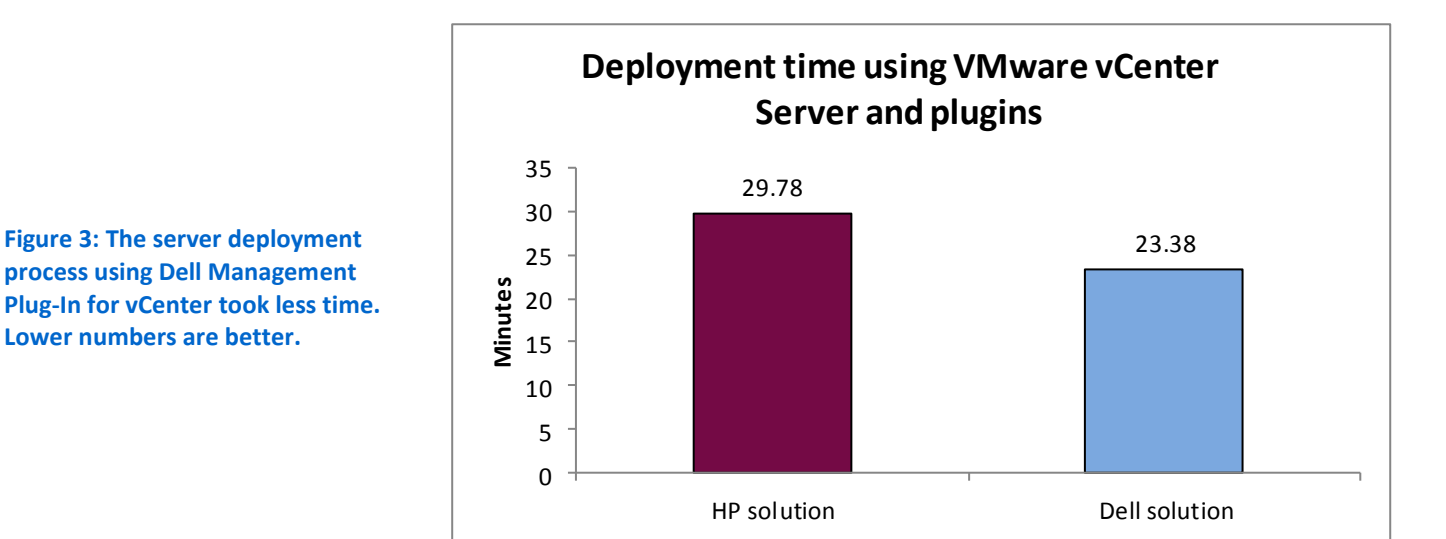

vCenter. Figure 3 shows the time it took each solution to deploy a new system from VMware vCenter.

# Server updates, deployment, and configuration from VMware vCenter Server were 44.7 percent faster

In our test scenarios, the process of deploying and updating our virtual machines from VMware vCenter was considerably faster when using the Dell solution, as compared to the HP solution. Deploying the operating system and updating firmware from VMware vCenter Server using Dell Remote Access Controller (iDRAC7) required fewer steps and less time. Figure 4 shows the time it took each solution to deploy and update a physical system from VMware vCenter Server.

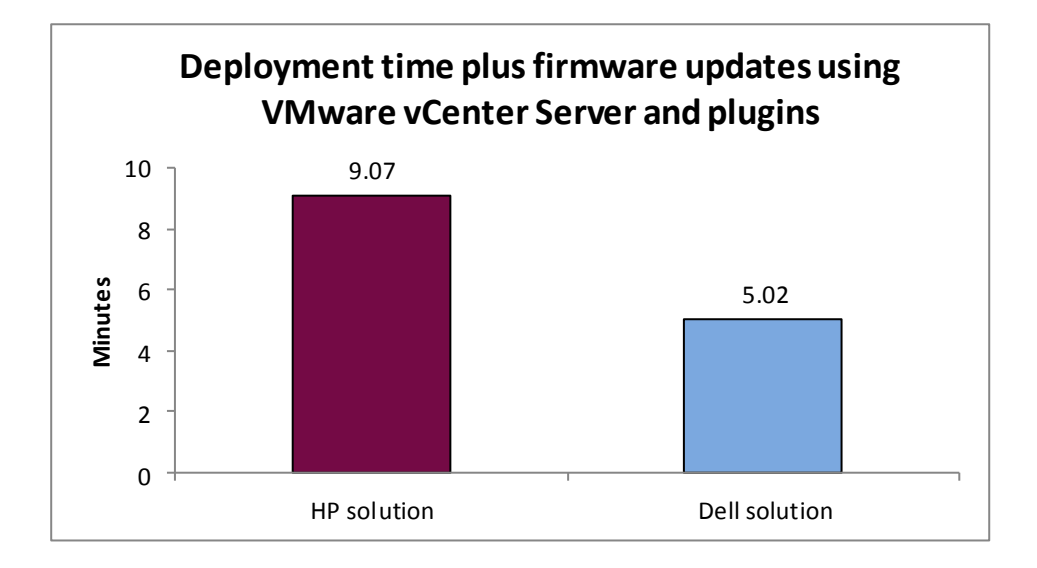

Figure 4: Deployment and updates from VMware vCenter Server took less time using the Dell Remote Access Controller. Lower numbers are better.

#### Server updates from VMware vCenter Server took 28.6 percent fewer steps

Using the Dell Management Plug-In for VMware vCenter, we were able to update the firmware of our Dell PowerEdge R720 in 28.6 percent fewer steps than when we used HP Insight Control 6.3.1 for VMware vCenter to update the firmware of our HP ProLiant DL380 G7. Figure 5 shows the number of steps it took the solutions to update firmware and software in vCenter.

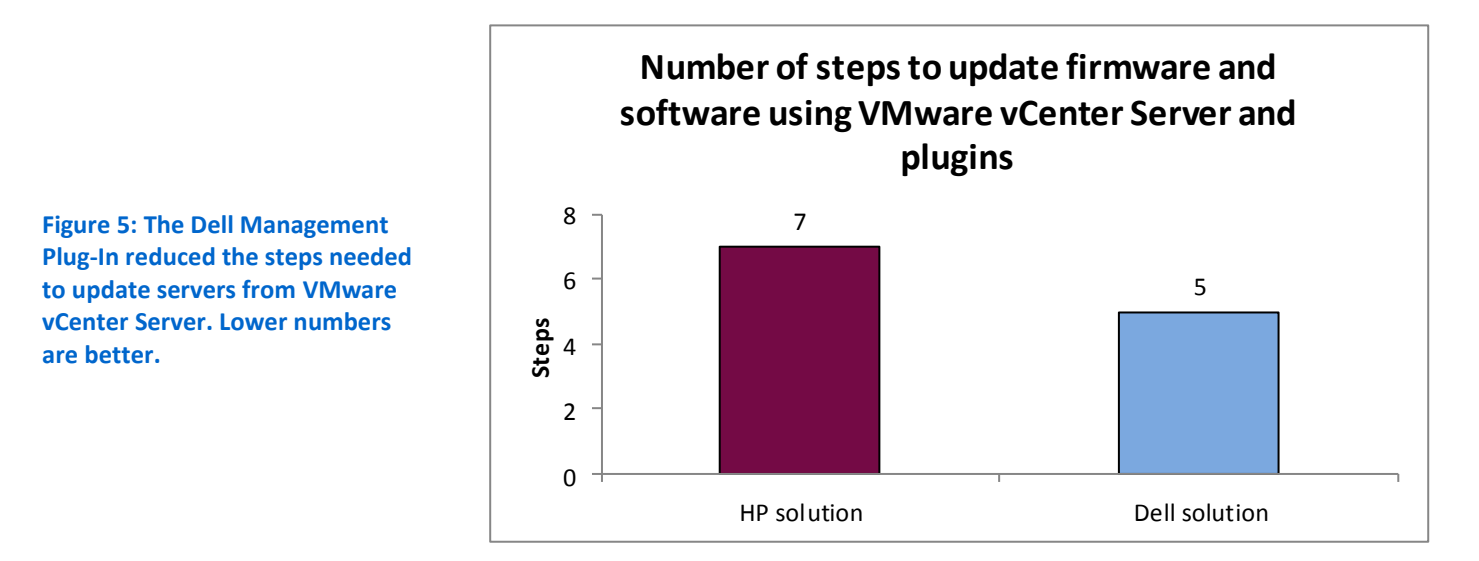

#### Server updates from SC ConfigMgr were 71.3 percent faster and took 70 percent fewer steps

Using the DLCI with SC ConfigMgr, the process of updating servers from SC ConfigMgr was faster as compared to the HP process; deploying, configuring, and updating firmware from SC ConfigMgr using the DLCI required fewer steps and less time.

The Dell solution required only the DLCI plugin for SC ConfigMgr to perform the task. The HP solution required that we install Microsoft System Center Updates Publisher (SCUP) in order to publish new HP catalogs to SC ConfigMgr. In our scenarios, we assume that the publication for the updates has already been created for SCUP, and therefore do not include this time. The creation of the publication would add additional time to the HP scenario. Figure 6 compares the time it took the solutions to apply one update bundle, which was related to the RAID controller firmware.

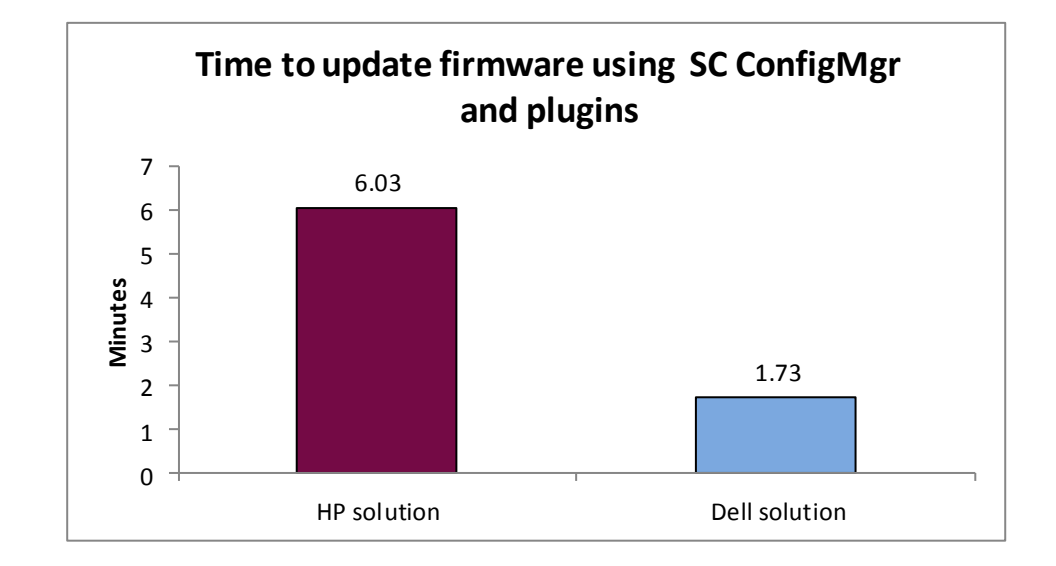

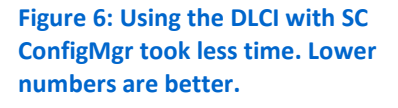

#### Uniform management of multi-hypervisor and -OS environments took 81.3 percent fewer steps

DLCI for SC ConfigMgr allows uniform management of multi-hypervisor and multi-operating system environments utilizing Dell agent-free management capabilities provided by iDRAC7 Enterprise. In contrast, HP Insight Control for Microsoft SC ConfigMgr 6.3 is limited to managing only Microsoft Windows-based systems.

In our test scenario, we used one Microsoft Windows server, one Linux server, and one VMware vSphere server in the environment. Using the DLCI plug-in for SC ConfigMgr, we were able to select an entire collection of Dell servers all running different operating systems, compare firmware revisions, choose which to update, and perform the update. This required only nine steps. The HP process through SC ConfigMgr could remotely manage Microsoft Windows platforms in 30 steps, but could not manage Linux and VMware platforms from within SC ConfigMgr. We therefore used a manual process to update the HP firmware and BIOS, which required an additional nine steps for both the Linux server and the VMware vSphere server. The process of updating the three HP servers required 48 total steps: 30 steps for Windows and 9 steps each for the Linux and VMware vSphere servers. These steps assume that the Publication has already been created for SCUP and the HP Firmware Update DVD has already been downloaded and created. In contrast, the process of updating the three Dell servers required only the original nine steps. Figure 7 compares the number of steps it took to update firmware on multiple systems.

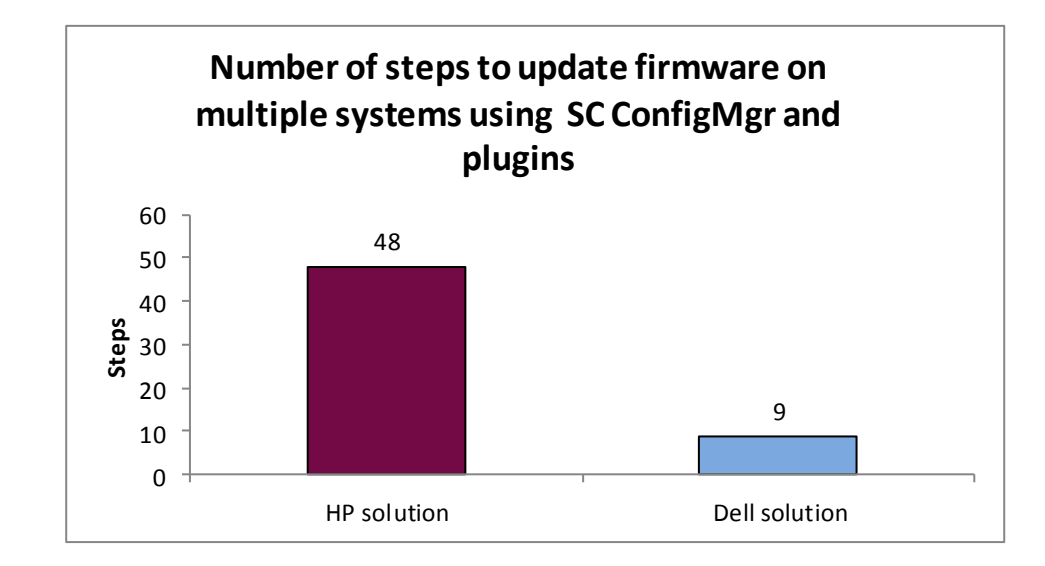

Figure 7: Updating firmware on Dell systems with the DLCI agentfree approach took fewer steps than on HP systems in multihypervisor and -OS environments. Lower numbers are better.

#### Dell reduced server downtime by 85.5 percent

We tested the failure of a RAID controller and the replacement of that RAID controller using both Dell and HP's available processes and tools. In our test scenario, the Dell server's downtime was over 85 percent less than that of the HP server.

In our test, we assumed that each server had a failed RAID controller, a spare controller was available, and a local administrator was present. The timing started with the server in a powered-down state. The server downtime that would be incurred by this outage is the time it took to replace the RAID controller and update the RAID controller firmware. The Dell PowerEdge R720 automatically detected the new card and applied all settings and firmware, taking a total of two steps and 5 minutes to complete the task. The HP ProLiant DL380 G7 required previous knowledge of the firmware and several steps, including the download of the latest HP Firmware update DVD to update the RAID controller firmware, taking 14 steps and 34.54 minutes to complete the task. In the case of this scenario, the administrator time and the down time are identical, therefore we report only the results below. Figure 8 shows the server downtime each solution required when replacing a RAID controller.

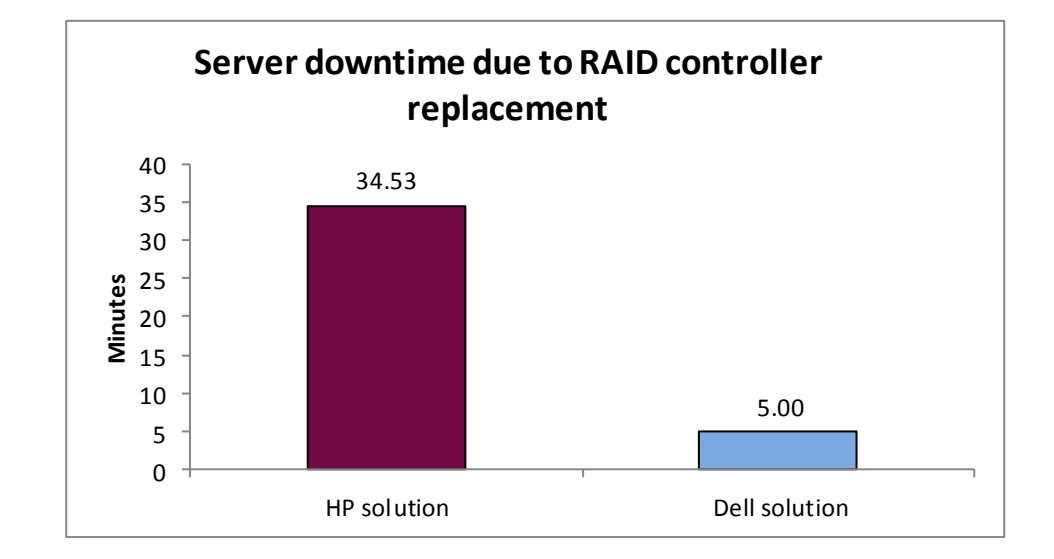

Figure 8: The Dell solution's management features decreased downtime by 85.5 percent as compared to the HP solution, when replacing a failed RAID controller. Lower numbers are better.

# Dell is 86.7 percent faster and less complex (16 fewer steps) than HP in moving workloads from virtual-to-physical (V2P)

Dell's agent-free approach to system management on the PowerEdge R720 server eases the hassle that come with management agents when moving from virtual to physical systems. Having multiple system-management agents on a server, such as those required by HP SIM, requires adding these agents after every V2P migration and removing the same agents when migrating from physical to virtual. Adding these agents each time the OS was moved to the physical HP server took 16 steps and 5.8 minutes of administrator face time during post-migration configuration; whereas the Dell process required no post-migration time or steps in our test scenario using Dell Advanced Infrastructure Manager (AIM). The process of implementing the V2P migration using HP's tools required more than seven times the amount of administrator time than with the Dell tools.

A variety of tools are available for executing a V2P migration, ranging from backup-style solutions to more robust virtualization management products like Dell AIM. We used Dell AIM for our testing and we assume the servers are already configured and visible in Dell AIM. To provide system management in an HP environment after an OS is moved to an HP server requires adding HP's OS-based management agent. If the OS is once again virtualized (P2V), the HP agents must be removed prior to migration. HP's requirement of an OS-based agent adds time to administrative tasks. Figure 9 shows the time it took the solutions to move V2P workloads.

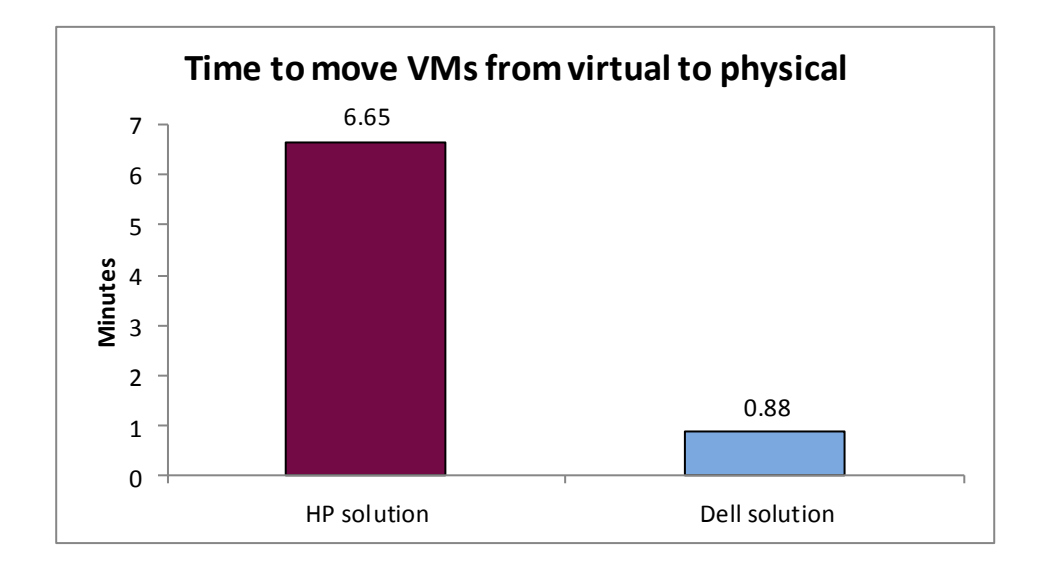

Figure 9: Dell AIM made V2P migration a quicker process. Lower numbers are better.

To view detailed results for each scenario, see Appendix A.

# WHAT WE TESTED

#### **Our test bed configuration**

Our test bed for each solution consisted of three different servers: an Active Directory server running DNS and DHCP, a server for each environment's management software, and the target managed server. For the VMware vCenter Server scenarios, we also added a server running VMware vSphere to act as a host for the Dell Management Plug-In for VMware vCenter Server.

We installed Microsoft Windows Server 2008 R2 SP1 on the Active Directory and management servers. We installed Microsoft SC ConfigMgr 2007 R3 for our SC ConfigMgr testing and VMware vCenter Server and VMware vSphere version 5 for our VMware testing. We used HP Insight Control 6.3.1 to install HP SIM and add-ins for SC ConfigMgr and vCenter for the HP solution testing.

#### About the Dell Management Plug-In for VMware vCenter Server

The Dell Management Plug-In for VMware vCenter 1.0.1 is part of the Dell Integrated Systems Management suite of applications, which Dell designed to help administrators deploy and manage their servers, operating system, and other components that comprise their IT infrastructure. The Dell Management Plug-In for VMware vCenter Server provides a central management tool in the VMware vCenter Server console for your hardware and your virtual infrastructure, making it easy to deploy VMs, BIOS, and firmware updates, monitor hardware, and perform provisioning tasks. To learn more about Dell Management Plug-In for VMware vCenter, visit <u>http://content.dell.com/us/en/enterprise/d/virtualization/management-plug-in-for-vmware-vcenter.aspx</u>.

#### About iDRAC7 and the Dell Lifecycle Controller

Using the iDRAC7 and the Dell Lifecycle Controller allow simplified management of both local and remote servers. Embedded management features are directly on the server, and reduce reliance on external tools and media. The overall result of this centralized management location is a reduction in steps, time, and potential errors, as well as an increase in efficiency, when managing your servers.

To learn more about the Dell Lifecycle Controller, visit http://en.community.dell.com/techcenter/systems-management/w/wiki/lifecyclecontroller.aspx. To learn more about iDRAC7, visit http://www.dell.com/us/enterprise/p/d/solutions/integrated-dell-remote-accesscontroller-idrac

#### **About the Dell Server Deployment Pack**

The Dell Server Deployment Pack allows you to install and configure your Dell servers directly from the Microsoft System Center Configuration Manager console. To learn more, visit

http://www.dell.com/support/drivers/us/en/555/DriverDetails/DriverFileFormats?DriverId=R290118.

# About Microsoft SC ConfigMgr, Dell Lifecycle Controller Integration, and the Dell Server Deployment Pack

The Dell Lifecycle Controller Integration for Microsoft SC ConfigMgr, along with the Dell Server Deployment Pack, allows you to fully utilize the remote deployment and management capabilities of your Dell servers directly from the Microsoft SC ConfigMgr console, removing the reliance on a separate PXE infrastructure.

# CONCLUSION

Whether in a virtualized or a non-virtualized environment, Dell made server management, deployment, and discovery simpler and faster in our test scenarios. In our tests, using Dell server management features saved time and steps compared to using HP management tools, which required additional OS-based agents. Dell's agent-free management approach eases tasks for administrators, and removes the need for OSbased agents. This approach can potentially offer an organization dramatic savings in time, effort, and money over the server lifecycle.

# **APPENDIX A – DETAILED TEST RESULTS**

### Discovery in Microsoft SC ConfigMgr

| Dell discovery using SC ConfigMgr                     | HP SIM discovery using SC ConfigMgr                                                                      |
|-------------------------------------------------------|----------------------------------------------------------------------------------------------------|
| 1 step (13 sec)                                       | 19 steps (5 min, 51 sec)                                                                                 |
| <ol> <li>Plug in network and power cables.</li> </ol> | Retrieve MAC Address information and verify PXE boot                                                     |
|                                                       | order (3 min 25 sec)                                                                                     |
|                                                       | 1. Plug in power to server.                                                                              |
|                                                       | 2. Press Power button on server.                                                                         |
|                                                       | <ol><li>Press F9 when prompted by the POST to enter the BIOS.</li></ol>                                  |
|                                                       | 4. With System Options highlighted, write down the MAC                                                   |
|                                                       | address of the NIC that will be used for PXE                                                             |
|                                                       | communication.                                                                                           |
|                                                       | <ol> <li>Using the arrow keys, scroll down to Standard Boot<br/>Order (IPL), and press Enter.</li> </ol> |
|                                                       | 6. Verify the NIC is first in the boot order. If not, alter the                                          |
|                                                       | boot order.                                                                                              |
|                                                       | 7. Exit the BIOS.                                                                                        |
|                                                       | 8. Communicate the MAC address via email to the                                                          |
|                                                       | system administrator for ConfigMgr.                                                                      |
|                                                       | Import the machine into a collection (2 min 26 sec)                                                      |
|                                                       | 1. In the Configuration Manager console, navigate to                                                     |
|                                                       | System Center Configuration Manager→Site                                                                 |
|                                                       | Database $\rightarrow$ Computer Management $\rightarrow$ Operating                                       |
|                                                       | System Deployment $\rightarrow$ Computer Association.                                                    |
|                                                       | 2. Right-click Computer Association.                                                                     |
|                                                       | 3. Select Import Computer Information.                                                                   |
|                                                       | 4. At the Select Source screen, select Import single                                                     |
|                                                       | Computer, and click Next.                                                                                |
|                                                       | 5. At the Single Computer screen, provide a computer                                                     |
|                                                       | target system, and slick Next                                                                            |
|                                                       | 6 At the Data Proview screen, click Next                                                                 |
|                                                       | 7 At the Choose Target Collection screen select Add                                                      |
|                                                       | computers to the following collection and click                                                          |
|                                                       | Browse                                                                                                   |
|                                                       | 8 Select the appropriate collection and click OK                                                         |
|                                                       | 9 Click Next                                                                                             |
|                                                       | 10. At the Summary screen, click Next.                                                                   |
|                                                       | 11. Click Close.                                                                                         |

| Dell OS deployment from SC ConfigMgr                        | HP OS deployment from SC ConfigMgr                              |
|-------------------------------------------------------------|-----------------------------------------------------------------|
| 5 steps (21 min, 13 sec)                                    | 45 steps (29 min, 45 sec)                                       |
| Dell – OS Deployment from SC ConfigMgr                      | Note: We timed both administrator time and machine wait         |
| Notes: We assume that all SC ConfigMgr profiles have        | time.                                                           |
| already been created. We timed both administrator time      |                                                                 |
| and machine wait time.                                      | Retrieve MAC Address information and verify PXE boot            |
|                                                             | order (3 min 25 sec)                                            |
| 1. In the SC ConfigMgr console, select Computer             | 1. Plug in power to server.                                     |
| Management→Collections, right-click Managed Dell            | 2. Press Power button on server.                                |
| Lifecycle Controllers (OS Unknown) and select Dell          | 3. Press F9 when prompted by the POST to enter the              |
| Lifecycle Controller Launch Config Utility.                 | BIOS.                                                           |
| 2. In the Dell Lifecycle Controller Configuration Utility,  | 4. With System Options highlighted, write down the MAC          |
| select Hardware Configuration and Operating System          | address of the NIC that will be used for PXE                    |
| Deployment.                                                 | communication.                                                  |
| 3. Keep default Do Not update firmware, and click Next.     | 5. Using the arrow keys, scroll down to Standard Boot           |
| 4. Configure the BIOS, select desired profile, and click    | Order (IPL), and press Enter.                                   |
| Next.                                                       | 6. Verify the NIC is first in the boot order. If not, alter the |
| 5. Configure the RAID, select desired profile, and click    | boot order.                                                     |
| Next.                                                       | 7. Exit the BIOS.                                               |
| 6. Configure the Network interface, select desired profile, | 8. Communicate the MAC address via email to the                 |
| and click Next.                                             | system administrator for SC ConfigMgr.                          |
| 7. Configure the Integrated Dell Remote Access              |                                                                 |
| Controller select desired profile, and click Next.          | Importing the machine into a collection (2 min, 26 sec)         |
| 8. Deploy the operating system, select Advertisement,       | 1. In the Configuration Manager console, navigate to            |
| Operating System, and click Next.                           | System Center Configuration Manager -> Site                     |
| 9. Select boot media of your choice, and click Reboot       | System Deployment Computer Association                          |
| target collection.                                          | 2 Pight click Computer Association                              |
|                                                             | 2. Select Import Computer Information                           |
|                                                             | 4 At the Select Source screen, select Import single             |
|                                                             | 4. At the select source screen, select import single            |
|                                                             | 5 At the Single Computer screen, provide a computer             |
|                                                             | name enter the MAC address associated with the                  |
|                                                             | target system, and click Next.                                  |
|                                                             | 6. At the Data Preview screen, click Next.                      |
|                                                             | 7. At the Choose Target Collection screen, select Add           |
|                                                             | computers to the following collection, and click                |
|                                                             | Browse.                                                         |
|                                                             | 8. Select the appropriate collection, and click OK.             |
|                                                             | 9. Click Next.                                                  |
|                                                             | 10. At the Summary screen, click Next.                          |
|                                                             | 11. Click Close.                                                |
|                                                             | Create and configure new task sequence (1 min, 43 sec)          |
|                                                             | 1. Open SC ConfigMgr Console.                                   |
|                                                             | 2. Open Computer Management $\rightarrow$ Operating System      |

## Physical server OS deployment and configuration with SC ConfigMgr

| Dell OS deployment from SC ConfigMgr | HP OS deployment from SC ConfigMgr                                                                         |
|--------------------------------------|----------------------------------------------------------------------------------------------------|
| 5 steps (21 min, 13 sec)             | 45 steps (29 min, 45 sec)                                                                                  |
|                                      | 2 In the Actions pape, click Pare Motal Server                                                             |
|                                      | 5. In the Actions pane, click bare inetal server<br>Deployment $\rightarrow$ Create HP ProLiant Deployment |
|                                      | Template                                                                                                   |
|                                      | 4 For Server Hardware Configuration keep the default                                                       |
|                                      | Boot Order selected.                                                                                       |
|                                      | 5. Enter Task Seguence Name.                                                                               |
|                                      | 6. Enter Account name and Password.                                                                        |
|                                      | 7. Select Operating System package to use                                                                  |
|                                      | 8. Set Package with Unattend.xml info: to <do not="" select<="" th=""></do>                                |
|                                      | now>                                                                                                    |
|                                      | 9. Click Create.                                                                                           |
|                                      | 10. Click Close.                                                                                           |
|                                      | 11. Right-click task sequence, and click Properties.                                                       |
|                                      | 12. Select the Advanced tab, ensure the boot image                                                         |
|                                      | matches the selected operating system package, and                                                         |
|                                      | click OK.                                                                                                  |
|                                      | 13. Right-click task sequence, and click Edit.                                                             |
|                                      | 14. Click Apply Driver Package under Install Operation                                                     |
|                                      | System and make sure driver package matches                                                                |
|                                      | selected operation system package and then thick OK.                                                       |
|                                      | Advertise the task sequence (1 min, 27 sec)                                                                |
|                                      | 1. Right-click task sequence, and click Advertise.                                                         |
|                                      | 2. Select the HP Test collection we created earlier.                                                       |
|                                      | 3. Select the Make this task sequence available to boot                                                    |
|                                      | media and PXE checkbox.                                                                                    |
|                                      | 4. Click Next.                                                                                             |
|                                      | 5. Under Mandatory assignments, add the As soon as                                                         |
|                                      | possible assignment, and click next.                                                                       |
|                                      | b. Click Access content directly from a distribution point                                                 |
|                                      | the hox beside When no local distribution point is                                                         |
|                                      | available use a remote distribution point                                                                  |
|                                      | 7. Click Next.                                                                                             |
|                                      | 8. On Interaction screen, Click Next.                                                                      |
|                                      | 9. On Security screen, Click Next.                                                                         |
|                                      | 10. On Summary screen, Click Next.                                                                         |
|                                      | 11. Click Close.                                                                                           |
|                                      |                                                                                                    |
|                                      | Initiate the OS Deployment                                                                                 |
|                                      | 1. Reboot the server utilizing PXE boot. (5 sec)                                                           |

## Hypervisor deployment from vCenter

| Dell hypervisor deployment from vCenter Server              | HP hypervisor deployment from vCenter Server                |
|-------------------------------------------------------------|-------------------------------------------------------------|
| 12 steps (23 min, 23 sec)                                   | 28 steps (29 min, 47 sec)                                   |
| Note: We assume the hardware and hypervisor profiles are    | Set iLO IP address (2 min, 52 sec)                          |
| already created. We also assume the deployment template     | 1. Power system on and start timer.                         |
| is already configured and the connection profile is already | 2. Press F8 to enter ilO settings.                          |
| created.                                                    | 3. Go to network tab and select NIC à TCP/IP, press Enter   |
|                                                             | and fill the IP information settings.                       |
| 1. Select Home→Management→Management Center.                | 4. Press F10 to save.                                       |
| 2. Select Deployment and Run Deployment Wizard.             | 5. Go to User tab, and click Add.                           |
| 3. Click Add Server and Enter IP address with user name     | 6. Enter the following information:                         |
| and password into iDRAC.                                    | Username name: Administrator                                |
| 4. Click Add Server.                                        | Login Name: hpadmin                                         |
| 5. Select server to deploy, and click Next.                 | Password: Password1                                         |
| 6. Select Deployment Template for server, and click Next.   | <ul> <li>Verify Password: Password1</li> </ul>              |
| 7. Verify hard disk is selected, and click Next.            | 7. Press F10 to save.                                       |
| and click Obtain DHCP or enter IP info.                     | 8. Select file and exit, stop timer.                        |
| 9. Click Apply Settings to all selected servers and then    | Retrieve server information for Deployment Server           |
| click Next.                                                 | Console (2 min, 53 sec)                                     |
| 10. Select Connection Profile to apply, and click Next.     | 1. Open IE from management server and start timer.          |
| 11. Click Finish.                                           | 2. At the certificate warning screen, click Yes to navigate |
| 12. Click Close. (You can monitor progress in Job Queue.)   | to the Web site.                                            |
|                                                             | 3. At the login screen enter login credentials. (i.e.,      |
|                                                             | hpadmin\Password1)                                          |
|                                                             | 4. At the Overview screen record the UUID & Serial          |
|                                                             | Number.                                                     |
|                                                             | 5. Select System Information, and click NIC Information     |
|                                                             | Tab (usually takes a few seconds to gather).                |
|                                                             | 6. Record NIC Port 1 MAC Address.                           |
|                                                             | 7. Log out and stop timer.                                  |
|                                                             | Select server in Deployment Server Console (1 min, 2 sec)   |
|                                                             | 1. Open Deployment Console and start timer.                 |
|                                                             | 2. Select File $\rightarrow$ New $\rightarrow$ Computer.    |
|                                                             | 3. On New Computer screen click Add.                        |
|                                                             | 4. Enter Name, MAC address or UUID, computer name           |
|                                                             | for server, and click OK. (Note: This information was       |
|                                                             | gathered from iLO interface.)                               |
|                                                             | 5. Click OK, stop timer.                                    |
|                                                             | HP Insight Control Deployment Wizard (1 min, 16 sec)        |
|                                                             | 1. Launch vSphere client and start timer.                   |
|                                                             | 2. Select Home→Management→HP Insight Control                |
|                                                             | Deployment Wizard.                                          |
|                                                             | 3. Select server to deploy, and click Next.                 |
|                                                             | 4. Enter hostname and domain information.                   |

| Dell hypervisor deployment from vCenter Server | HP hypervisor deployment from vCenter Server                                                                                                    |
|------------------------------------------------|----------------------------------------------------------------------------------------------------|
| 12 steps (23 min, 23 sec)                      | 28 steps (29 min, 47 sec)                                                                                                    |
|                                                | <ol> <li>Uncheck Use DHCP, enter static IP information, and click Next.</li> <li>Click and drag ESXi job to server that is to be deployed, and click Next.</li> <li>On Add to vCenter screen, enter username and password for host, and click Next.</li> <li>Click Finish, stop timer.</li> </ol> |

### Server updates, deployment, and configuration from vCenter Server

| Dell OS deployment and configuration from vCenter                 | HP OS deployment and configuration from vCenter                                    |
|-------------------------------------------------------------------|------------------------------------------------------------------------------------|
| Server<br>17 steps (5 min 1 sec)                                  | Server<br>35 stops (9 min / sec)                                                   |
| Note: We assume the hardware and hypervisor profiles are          | Set iLO IP address (2 min, 52 sec)                                                 |
| already created. We also assume the Deployment                    | 1. Power system on and start timer.                                                |
| Template already configured and the Connection Profile is         | 2. Press F8 to enter ilO settings.                                                 |
| already created.                                                  | 3. Go to network tab and select NIC $\rightarrow$ TCP/IP, press Enter              |
|                                                                   | and fill the IP information settings.                                              |
| Setup server deployment task (3 min, 48 sec)                      | 4. Press F10 to save.                                                              |
| <ol> <li>Select Home → Management → Management Center.</li> </ol> | 5. Go to User tab, and click Add.                                                  |
| 2. Select Deployment and Run Deployment Wizard.                   | 6. Enter the following information:                                                |
| 3. Click Add Server and Enter IP address with user name           | <ul> <li>Username name: Administrator</li> </ul>                                   |
| and password into iDRAC.                                          | <ul> <li>Login Name: hpadmin</li> </ul>                                            |
| 4. Click Add Server.                                              | <ul> <li>Password: Password1</li> </ul>                                            |
| 5. Select server to deploy, and click Next.                       | <ul> <li>Verify Password: Password1</li> </ul>                                     |
| 6. Select Deployment Template for server, and click Next.         | 7. Press F10 to save.                                                              |
| 7. Verify hard disk is selected, and click Next.                  | 8. Select file and exit, stop timer.                                               |
| 8. Expand server and select NIC for management tasks,             |                                                                                    |
| and click Obtain DHCP or enter IP info.                           | Retrieve server information for Deployment Server                                  |
| 9. Click Apply Settings to all selected servers, and click        | Console (2 min, 53 sec)                                                            |
| Next.                                                             | 1. Open IE from management server and start timer.                                 |
| 10. Select Connection Profile to apply, and click Next.           | 2. At the certificate warning screen, click Yes to navigate                        |
| 11. Click Finish.                                                 | to the Web site.                                                                   |
| 12. Click close. (You can monitor progress in job Queue,)         | 3. At the login screen, enter login credentials. (i.e.,                            |
| Doll Lindata Eirmurara in vCantar (1 min. 12 cas)                 | hpadmin/Password1)                                                                 |
| Den Opdate Firmware in Venter (1 min, 15 sec)                     | 4. At the Overview screen, record the UUID & Serial                                |
| 1. Start timer and select the Dell tab, and select Run            | Numper.                                                                            |
| Firmware Update Wizard.                                           | 5. Select System Information, and click NIC Information                            |
| 2. Select Update from a repository and use the default            | Tab (usually takes a few seconds to gather).                                       |
| Dell Online ftp location, and click Next.                         | <ol> <li>Record Nic Port 1 MAC Address.</li> <li>Log out and stop timer</li> </ol> |
| 3. Select the desired bundle, and click Next.                     | 7. Log out and stop timer.                                                         |
| 4. Select the appropriate updates from the bundle, and            | Select server in Denloyment Server Console (1 min 2 coc)                           |
| click Next.                                                       | 1 Open Deployment Console and start timer                                          |
| 5. Select Enter maintenance mode, apply update(s), and            | 2 Select File $\rightarrow$ New $\rightarrow$ Computer                             |
| reboot, and click Finish.                                         |                                                                                    |

| Dell OS deployment and configuration from vCenter | HP OS deployment and configuration from vCenter                                                                                                    |
|---------------------------------------------------|----------------------------------------------------------------------------------------------------|
| Server                                            | Server                                                                                                    |
| 17 steps (5 min, 1 sec)                           | 35 steps (9 min, 4 sec)                                                                                                    |
|                                                   | <ol> <li>On New Computer screen click Add.</li> <li>Enter Name, MAC address or UUID, computer name<br/>for server, and click OK. (Note: This information was<br/>gathered from iLO interface.)</li> <li>Click OK, stop timer.</li> </ol> |
|                                                   | HP Insight Control Deployment Wizard (1 min, 16 sec)                                                                                                    |
|                                                   | <ol> <li>Select Home → Management → HP Insight Control<br/>Deployment Wizard.</li> </ol>                                                                                                    |
|                                                   | 3. Select server to deploy, and click Next.                                                                                                    |
|                                                   | 4. Enter hostname and domain information.                                                                                                    |
|                                                   | <ol><li>Uncheck Use DHCP, enter static IP information, and<br/>click Next.</li></ol>                                                                                                    |
|                                                   | 6. Click and drag ESXi job to server that is to be deployed, and click Next.                                                                                                    |
|                                                   | 7. On Add to vCenter screen enter username and                                                                                                    |
|                                                   | password for host, and click Next.                                                                                                    |
|                                                   | 8. Click Finish, stop timer.                                                                                                    |
|                                                   | HP Firmware Update using VMware vCenter Server (1                                                                                                    |
|                                                   | min. 2 sec)                                                                                                    |
|                                                   | <ol> <li>Open vSphere client on management server and start<br/>timer.</li> </ol>                                                                                                    |
|                                                   | 2. Select host system to update.                                                                                                    |
|                                                   | 3. Select HP Insight Software tab.                                                                                                    |
|                                                   | 4. Under HP Management select Firmware.                                                                                                    |
|                                                   | 5. Select Smart Update Component Update tab.                                                                                                    |
|                                                   | 6. Select Update from Managed Smart Component and                                                                                                    |
|                                                   | chose component update to apply.                                                                                                    |
|                                                   | 7. Click Update and stop timer.                                                                                                    |

## Server firmware update from SC ConfigMgr

| Dell firmware update using SC ConfigMgr<br>9 steps (1 min, 44 sec)                                                                                                    | HP firmware update using SC ConfigMgr<br>30 steps (6 min, 2 sec)                                                                                                    |
|----------------------------------------------------------------------------------------------------|----------------------------------------------------------------------------------------------------|
| <ol> <li>Open SC Config Manager.</li> <li>Expand Computer Management→Collections→All Dell<br/>Lifecycle Controller Services.</li> <li>Right-click and select Dell Lifecycle Controller→<br/>Launch Configuration Utility.</li> <li>Select Firmware Inventory, Compare, and Update.</li> <li>Click Next.</li> <li>Specify Dell PDK Catalog or Select ftp.dell.com, and<br/>click Next.</li> <li>Enter File Share details, and click Next.</li> <li>Click Next and Repository is updated.</li> <li>Select when to start update, and click Update.</li> </ol> | <ul> <li>30 steps (6 min, 2 sec)</li> <li>SCUP - Import and Publish HP Catalog (1 min, 52 sec)</li> <li>1. Open SCUP.</li> <li>2. On Updates screen select Overview→All Software Updates→HP ProLiant Servers.</li> <li>3. Select desired update, and click Next. (For our example we selected Online ROM Flash Component from Windows – HP ProLiant DL380 G7.)</li> <li>4. Click Assign.</li> <li>5. Select desired publication, and click Publish.</li> <li>7. On Specify publish options, click Next.</li> <li>8. On Confirm the settings screen, click Next.</li> <li>8. On Confirm the settings screen, click Next.</li> <li>9. Click Close.</li> <li>SC ConfigMgr – Synchronize WSUS and deploy updates (required prerequisite) (4 min, 10 sec)</li> <li>1. Open Configuration Manager Console.</li> <li>2. Expand Site Database→Computer Management→Software Updates.</li> <li>3. Right-click Update Repository and select Run Synchronization.</li> <li>4. Click Yes on Run Update Synchronization screen.</li> <li>5. After the synchronization has completed, go to Computer Management→Software Updates→Update Repository→Updates→Hewlett-Packard ProLiant Servers→ProLiant Firmware folder.</li> <li>6. Right-click the desired update and select Deploy Software Updates.</li> <li>7. Enter name for update, and click Next.</li> <li>8. Select Create a new deployment definition, and click Next.</li> <li>9. Choose collection to be updated by clicking Browse, and click Next.</li> <li>10. On Restart Settings screen, click Next.</li> <li>11. On Restart Settings screen, click Next.</li> <li>12. On Event Generation screen, click Next.</li> <li>13. On update Binary Download screen, click Next.</li> <li>14. On Restart Settings screen, click Next.</li> <li>15. Select Create a new deployment package and enter a name and location of shared directory that will store</li> </ul> |
|                                                                                                    | update packages, and click Next.                                                                                                    |

| Dell firmware update using SC ConfigMgr<br>9 steps (1 min, 44 sec) | HP firmware update using SC ConfigMgr<br>30 steps (6 min, 2 sec)                             |
|--------------------------------------------------------------------|----------------------------------------------------------------------------------------------|
|                                                                    | <ol> <li>Select the server on the Distribution Points screen,<br/>and click Next.</li> </ol> |
|                                                                    | 17. On Download Location screen, leave default setting, and click Next.                      |
|                                                                    | 18. On Language Selection screen, click Next.                                                |
|                                                                    | 19. Select As soon as possible on the Deployment                                             |
|                                                                    | Schedule screen, and click Next.                                                             |
|                                                                    | 20. On Summary screen, click Next.                                                           |
|                                                                    | 21. Click Close.                                                                             |

#### Server firmware update from vCenter Server

|    | Dell firmware update using vCenter Server             |    | HP firmware update using vCenter Server             |
|----|-------------------------------------------------------|----|-----------------------------------------------------|
|    | 5 steps (1 min, 2 sec)                                |    | 7 steps (1 min, 13 sec)                             |
| 1. | Start timer and select the Dell tab, then select Run  | 1. | Open vSphere client on management server, and start |
|    | Firmware Update Wizard.                               |    | timer.                                              |
| 2. | Select Update from a repository and use the default   | 2. | Select host system to update.                       |
|    | Dell Online ftp location, and click Next.             | 3. | Select HP Insight Software tab.                     |
| 3. | Select the desired bundle, and click Next.            | 4. | Under HP Management select Firmware.                |
| 4. | Select the appropriate updates from the bundle, and   | 5. | Select Smart Update Component Update tab.           |
|    | click Next.                                           | 6. | Select Update from Managed Smart Component and      |
| 5. | Select Enter maintenance mode, apply update(s), click |    | chose component update to apply.                    |
|    | Finish, and initiate a reboot. <sup>1</sup>           | 7. | Click Update and stop timer.                        |

#### Uniform management of multi-hypervisor and -OS environments

|    | Dell solution                                           |     | HP solution                                                       |
|----|---------------------------------------------------------|-----|-------------------------------------------------------------------|
|    | 9 steps (1 min, 44 sec)                                 |     | 48 steps (22 min, 30 sec)                                         |
|    | Dell Update Firmware using SC ConfigMgr                 |     | HP Firmware/Software updates using SC ConfigMgr                   |
| 1. | Open Config Manager.                                    | SCI | JP - Import and Publish HP Catalog                                |
| 2. | Expand Computer Management→Collections→All Dell         | No  | te: We assume that Publication has already been                   |
|    | Lifecycle Controller Services.                          | cre | ated.                                                             |
| 3. | Right-click and select Dell Lifecycle Controller→Launch | 1.  | Open SCUP.                                                        |
|    | Configuration Utility.                                  | 2.  | On the Updates screen, select Overview $\rightarrow$ All Software |
| 4. | Select Firmware Inventory, Compare, and Update.         |     | Updates→HP ProLiant Servers.                                      |
| 5. | Click Next.                                             | 3.  | Select desired update, and click Next. (For our                   |
| 6. | Specify Dell PDK Catalog or Select ftp.dell.com, and    |     | example, we selected Online ROM Flash Component                   |
|    | click Next.                                             |     | from Windows – HP ProLiant DL380 G7)                              |
| 7. | Enter File Share details, and click Next.               | 4.  | Click Assign.                                                     |
| 8. | Click Next and Repository is updated.                   | 5.  | Select Assign software update to a new or existing                |
| 9. | Select when to start update, and click Update.          |     | Publication, and click OK.                                        |
|    |                                                         | 6.  | Select desired publication, and click Publish.                    |
|    |                                                         | 7.  | On Specify publish options, click Next.                           |
|    |                                                         | 8.  | On Confirm the settings screen, click Next.                       |

<sup>&</sup>lt;sup>1</sup> Reboots were not included in timings, as we measured only administration interaction time.

| Dell solution           | HP solution                                                             |
|-------------------------|-------------------------------------------------------------------------|
| 9 steps (1 min, 44 sec) | 48 steps (22 min, 30 sec)                                               |
|                         | 9. Click Close.                                                         |
|                         |                                                                         |
|                         | SC ConfigMgr – Synchronize WSUS and deploy updates                      |
|                         | 1. Open Configuration Manager Console.                                  |
|                         | 2. Expand Site Database→Computer Management→                            |
|                         | 2 Bight click Undate Repository and select Run                          |
|                         | Synchronization                                                         |
|                         | <ol> <li>Click Ves on Run Undate Synchronization screen</li> </ol>      |
|                         | 5. After the synchronization has completed, go to                       |
|                         | Computer Management $\rightarrow$ Software Updates $\rightarrow$ Update |
|                         | Repository $\rightarrow$ Updates $\rightarrow$ Hewlett-Packard ProLiant |
|                         | Servers $\rightarrow$ ProLiant Firmware folder.                         |
|                         | 6. Right-click the desired update and select Deploy                     |
|                         | Software Updates.                                                       |
|                         | 7. Enter name for update, and click Next.                               |
|                         | 8. Select Create a new deployment definition, and click                 |
|                         | Next.                                                                   |
|                         | 9. Choose collection to be updated by clicking Browse,                  |
|                         | then click Next.                                                        |
|                         | 10. Select to Suppress notification on clients, and click               |
|                         | 11 On Restart Settings screen click Next                                |
|                         | 12 On Event Generation screen, click Next                               |
|                         | 13. On update Binary Download screen, click Next.                       |
|                         | 14. Check Save deployment properties as a template,                     |
|                         | enter a name, and click Next.                                           |
|                         | 15. Select Create a new deployment package and enter a                  |
|                         | name and location of shared directory that will store                   |
|                         | update packages, and click Next.                                        |
|                         | 16. Select the server on the Distribution Points screen,                |
|                         | and click Next.                                                         |
|                         | 17. Un Download Location screen, leave default setting,                 |
|                         | and click Next.                                                         |
|                         | 10. On Language Selection Screen, Click Next.                           |
|                         | Schedule screen and click Nevt                                          |
|                         | 20. On Summary screen, click Next                                       |
|                         | 21. Click Close.                                                        |
|                         |                                                                         |
|                         | HP Manual Firmware Update on Non-Windows Servers                        |
|                         | 1. Turn on the server and insert the HP Firmware                        |
|                         | Maintenance CD.                                                         |
|                         | 2. Select Interactive Firmware Update Version 9.3.0.                    |
|                         | 3. Select English, and click Continue.                                  |

| Dell solution<br>9 steps (1 min, 44 sec) | HP solution<br>48 steps (22 min, 30 sec)             |
|------------------------------------------|------------------------------------------------------|
|                                          | 4. Accept the license agreement by clicking Agree.   |
|                                          | 5. Select the Firmware Update tab, and click Install |
|                                          | Firmware.                                            |
|                                          | 6. Click OK.                                         |
|                                          | 7. Select ML-DL-SL 300/500/700/900 catalog.          |
|                                          | 8. Select desired updates, and click Install.        |
|                                          | 9. When prompted to reboot, click Reboot Now.        |

### **Replacing the RAID controller**

|    | Dell Replacement of RAID Controller<br>2 steps (5 min, 0 sec) |     | HP Replacement of RAID Controller<br>14 steps (34 min, 32 sec) |
|----|---------------------------------------------------------------|-----|----------------------------------------------------------------|
| 1. | Replace RAID controller.                                      | 1.  | Replace RAID controller.                                       |
| 2. | Turn on the server. Wait through the three-step               | 2.  | Locate HP Firmware Update DVD and download.                    |
|    | firmware upgrade and reboot process for the firmware          | 3.  | Burn ISO image to DVD.                                         |
|    | update to automatically complete. Once the three-             | 4.  | Turn on the server, start timer, and insert the HP             |
|    | step firmware process has completed, the system will          |     | Firmware Maintenance CD.                                       |
|    | reboot.                                                       | 5.  | Select Interactive Firmware Update Version 9.3.0.              |
|    |                                                               | 6.  | Select English, and click Continue.                            |
|    |                                                               | 7.  | Accept the license agreement by clicking Agree.                |
|    |                                                               | 8.  | Select the Firmware Update tab, and click Install              |
|    |                                                               |     | Firmware.                                                      |
|    |                                                               | 9.  | Click OK.                                                      |
|    |                                                               | 10. | Select ML-DL-SL 300/500/700/900 catalog.                       |
|    |                                                               | 11. | Deselect All choices and check Firmware CD                     |
|    |                                                               |     | Supplemental update Online ROM files for P212, and             |
|    |                                                               |     | Click Install.                                                 |
|    |                                                               | 12. | When prompted to reboot, click Reboot Now.                     |
|    |                                                               | 13. | On Post screen displaying Press any Key to view                |
|    |                                                               |     | optional ROM messages, press any key.                          |
|    |                                                               | 14. | Visually check controller firmware version on POST to          |
|    |                                                               |     | make sure the correct version applied and stop timer.          |

### Making servers manageable after virtual-to-physical workload transfers

| Making a Dell server manageable after a virtual-to-<br>physical migration using Dell tools (no agent installation<br>required)<br>6 steps (53 sec) |                                                      | Making an HP server manageable after a virtual-to-<br>physical migration using HP tools (agent installation<br>required)<br>16 steps (5 min, 46 sec) |                                                       |
|----------------------------------------------------------------------------------------------------|------------------------------------------------------|----------------------------------------------------------------------------------------------------|-------------------------------------------------------|
| 1.                                                                                                    | Open AIM.                                            | 1.                                                                                                    | Open HP SIM.                                          |
| 2.                                                                                                    | Right-click and stop desired VM.                     | 2.                                                                                                    | Select Options $\rightarrow$ Discovery.               |
| 3.                                                                                                    | Select Personas on the menu tree on the left.        | 3.                                                                                                    | For System Automatic Discovery click Edit.            |
| 4.                                                                                                    | Right-click the desired Personas, and select Start   | 4.                                                                                                    | Enter IP or IP range, and click Save.                 |
|                                                                                                    | Personas.                                            | 5.                                                                                                    | Click Run Now.                                        |
| 5.                                                                                                    | On Select Operation screen, choose On Select Server, | 6.                                                                                                    | Select the newly discovered system, and click Run the |
|                                                                                                    | and click Next.                                      |                                                                                                    | managed systems setup wizard.                         |

| pl | Making a Dell server manageable after a virtual-to-<br>nysical migration using Dell tools (no agent installation<br>required)<br>6 steps (53 sec) | Making an HP server manageable after a virtual-to-<br>physical migration using HP tools (agent installation<br>required)<br>16 steps (5 min, 46 sec) |
|----|----------------------------------------------------------------------------------------------------|----------------------------------------------------------------------------------------------------|
| 6. | Select Server screen, select physical server, and click                                                                                           | 7. Click Next on Verify Target System(s).                                                                                                    |
|    | Finish.                                                                                                    | 8. Click Next on Introduction.                                                                                                    |
|    |                                                                                                    | 9. Select features to install, and click Next.                                                                                                    |
|    |                                                                                                    | 10. Choose options, and click Next.                                                                                                    |
|    |                                                                                                    | 11. Review Analysis of systems, and click Next.                                                                                                    |
|    |                                                                                                    | 12. Select licenses, and click Next.                                                                                                    |
|    |                                                                                                    | 13. Verify or enter task credentials, if any, and click Next.                                                                                        |
|    |                                                                                                    | 14. Review Summary, and click Run Now.                                                                                                    |
|    |                                                                                                    | 15. Expand Systems by Type and then All Servers.                                                                                                    |
|    |                                                                                                    | 16. Click System (Server) to check status.                                                                                                    |

# **APPENDIX B – SERVER CONFIGURATION INFORMATION**

Figure 10 provides detailed configuration information for the test servers.

| System                                    | Dell PowerEdge R720      | HP ProLiant DL380 G7     |  |  |  |  |
|-------------------------------------------|--------------------------|--------------------------|--|--|--|--|
| Power supplies                            |                          |                          |  |  |  |  |
| Total number                              | 2                        | 2                        |  |  |  |  |
| Vendor and model number                   | Dell D750E-S1            | HP DPS-750RB A           |  |  |  |  |
| Wattage of each (W)                       | 750                      | 750                      |  |  |  |  |
| Cooling fans                              |                          |                          |  |  |  |  |
| Total number                              | 6                        | 6                        |  |  |  |  |
| Vendor and model number                   | AVC DBTC0638B2V          | Nidec UltraFlo™          |  |  |  |  |
| Dimensions (h x w) of each                | 2-1/2" x 2-1/2"          | 2-3/8" x 2-5/8"          |  |  |  |  |
| Volts                                     | 12                       | 12                       |  |  |  |  |
| Amps                                      | 1.20                     | 2.45                     |  |  |  |  |
| General                                   |                          |                          |  |  |  |  |
| Number of processor packages              | 2                        | 2                        |  |  |  |  |
| Number of cores per processor             | 8                        | 6                        |  |  |  |  |
| Number of hardware threads per core       | 2                        | 2                        |  |  |  |  |
| System power management policy            | Balanced                 | Balanced                 |  |  |  |  |
| СРИ                                       |                          |                          |  |  |  |  |
| Vendor                                    | Intel                    | Intel                    |  |  |  |  |
| Name                                      | Xeon                     | Xeon                     |  |  |  |  |
| Model number                              | E5-2680                  | E5620                    |  |  |  |  |
| Stepping                                  | 6                        | 2                        |  |  |  |  |
| Socket type                               | LGA2011                  | Socket 1366 LGA          |  |  |  |  |
| Core frequency (GHz)                      | 2.70                     | 2.40                     |  |  |  |  |
| Bus frequency                             | 8.0 GT/s                 | 5.8 GT/s                 |  |  |  |  |
| L1 cache                                  | 32 KB + 32 KB (per core) | 32 KB + 32 KB (per core) |  |  |  |  |
| L2 cache                                  | 256 KB (per core)        | 256 KB (per core)        |  |  |  |  |
| L3 cache                                  | 20 MB                    | 12 MB (shared)           |  |  |  |  |
| Platform                                  |                          | T                        |  |  |  |  |
| Vendor and model number                   | Dell PowerEdge R720      | HP ProLiant DL380 G7     |  |  |  |  |
| Motherboard model number                  | 00W9X3                   | ProLiant DL380 G7        |  |  |  |  |
| BIOS name and version                     | Dell 0.3.37              | HP P67                   |  |  |  |  |
| BIOS settings                             | Default                  | Default                  |  |  |  |  |
| Memory module(s)                          |                          |                          |  |  |  |  |
| Total RAM in system (GB) 64               |                          | 64                       |  |  |  |  |
| Vendor and model number                   | Hynix HMT31GR8BFR4A      | Samsung M393B1K70BH1-CH9 |  |  |  |  |
| Type PC3-10600R                           |                          | PC3-10600R               |  |  |  |  |
| Speed (MHz) 1,333                         |                          | 1,333                    |  |  |  |  |
| Speed running in the system (MHz) 1,333   |                          | 1,333                    |  |  |  |  |
| Timing/Latency (tCL-tRCD-tRP-<br>tRASmin) | 9-9-9-36                 | 9-9-9-24                 |  |  |  |  |
| Size (GB) 8                               |                          | 8                        |  |  |  |  |
| Number of RAM module(s)                   | 8                        | 8                        |  |  |  |  |

| System                  | Dell PowerEdge R720                        | HP ProLiant DL380 G7                 |
|-------------------------|--------------------------------------------|--------------------------------------|
| Chip organization       | Double-sided                               | Double-sided                         |
| Rank                    | Dual                                       | Dual                                 |
| Operating system #1     |                                            |                                      |
| Name                    | VMware ESXi 5.0.0                          | VMware ESXi 5.0.0                    |
| Build number            | 515841                                     | 515841                               |
| File system             | EXT3                                       | EXT3                                 |
| Kernel                  | 5.0.0                                      | 5.0.0                                |
| Language                | English                                    | English                              |
| Operating system #2     |                                            |                                      |
| Name                    |                                            |                                      |
| Build number            |                                            |                                      |
| File system             |                                            |                                      |
| Kernel                  |                                            |                                      |
| Language                |                                            |                                      |
| Graphics                |                                            |                                      |
| Vendor and model number | Matrox <sup>®</sup> G200e                  | ATI ES1000                           |
| Graphics memory (MB)    | 8                                          | 64                                   |
| Driver                  | Matrox Graphics, Inc 2.4.1.0<br>(9/8/2011) | Microsoft 6.1.7600.16385 (6/21/2006) |
| RAID controller         |                                            |                                      |
| Vendor and model number | PERC H710P Mini                            | HP Smart Array P410i                 |
| Firmware version        | 3.130.05-1311                              | 3.66                                 |
| Cache size              | 1 GB                                       | 512 MB                               |
| RAID configuration      | RAID 5                                     | RAID 5                               |
| Hard drives             |                                            |                                      |
| Vendor and model number | Dell WD3000BKHG-18A29V0                    | 459512-002                           |
| Number of drives        | 5                                          | 5                                    |
| Size (GB)               | 300                                        | 146                                  |
| Buffer size (MB)        | 64                                         | 16                                   |
| RPM                     | 10.000                                     | 10.000                               |
| Туре                    | SAS                                        | SAS                                  |
| Ethernet adapters       |                                            |                                      |
| Vendor and model number | Intel 1350 Gigabit Controller              | HP NC382i Dual Port Gigabit Adapter  |
|                         | Integrated                                 | Integrated                           |
| Driver                  | Intel 11.14.48.0 (11/28/2011)              | 6.2.9.0 (2/4/2011)                   |
| Optical drive(s)        |                                            |                                      |
| Vendor and model number | TEAC DV-28SW                               | N/A                                  |
| Туре                    | DVD-ROM                                    | N/A                                  |
| USB ports               | 1                                          | 1 - 1                                |
| Number                  | 4 external, 1 internal                     | 4 external, 1 internal               |
| Туре                    | 2.0                                        | 2.0                                  |
| Туре                    | 2.0                                        | 2.0                                  |

Figure 10: System configuration information for the test servers.

# **ABOUT PRINCIPLED TECHNOLOGIES**

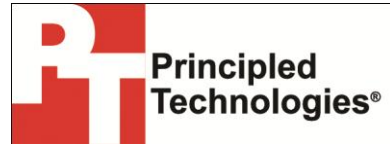

Principled Technologies, Inc. 1007 Slater Road, Suite 300 Durham, NC, 27703 www.principledtechnologies.com We provide industry-leading technology assessment and fact-based marketing services. We bring to every assignment extensive experience with and expertise in all aspects of technology testing and analysis, from researching new technologies, to developing new methodologies, to testing with existing and new tools.

When the assessment is complete, we know how to present the results to a broad range of target audiences. We provide our clients with the materials they need, from market-focused data to use in their own collateral to custom sales aids, such as test reports, performance assessments, and white papers. Every document reflects the results of our trusted independent analysis.

We provide customized services that focus on our clients' individual requirements. Whether the technology involves hardware, software, Web sites, or services, we offer the experience, expertise, and tools to help our clients assess how it will fare against its competition, its performance, its market readiness, and its quality and reliability.

Our founders, Mark L. Van Name and Bill Catchings, have worked together in technology assessment for over 20 years. As journalists, they published over a thousand articles on a wide array of technology subjects. They created and led the Ziff-Davis Benchmark Operation, which developed such industry-standard benchmarks as Ziff Davis Media's Winstone and WebBench. They founded and led eTesting Labs, and after the acquisition of that company by Lionbridge Technologies were the head and CTO of VeriTest.

Principled Technologies is a registered trademark of Principled Technologies, Inc. All other product names are the trademarks of their respective owners.

Disclaimer of Warranties; Limitation of Liability:

PRINCIPLED TECHNOLOGIES, INC. HAS MADE REASONABLE EFFORTS TO ENSURE THE ACCURACY AND VALIDITY OF ITS TESTING, HOWEVER, PRINCIPLED TECHNOLOGIES, INC. SPECIFICALLY DISCLAIMS ANY WARRANTY, EXPRESSED OR IMPLIED, RELATING TO THE TEST RESULTS AND ANALYSIS, THEIR ACCURACY, COMPLETENESS OR QUALITY, INCLUDING ANY IMPLIED WARRANTY OF FITNESS FOR ANY PARTICULAR PURPOSE. ALL PERSONS OR ENTITIES RELYING ON THE RESULTS OF ANY TESTING DO SO AT THEIR OWN RISK, AND AGREE THAT PRINCIPLED TECHNOLOGIES, INC., ITS EMPLOYEES AND ITS SUBCONTRACTORS SHALL HAVE NO LIABILITY WHATSOEVER FROM ANY CLAIM OF LOSS OR DAMAGE ON ACCOUNT OF ANY ALLEGED ERROR OR DEFECT IN ANY TESTING PROCEDURE OR RESULT.

IN NO EVENT SHALL PRINCIPLED TECHNOLOGIES, INC. BE LIABLE FOR INDIRECT, SPECIAL, INCIDENTAL, OR CONSEQUENTIAL DAMAGES IN CONNECTION WITH ITS TESTING, EVEN IF ADVISED OF THE POSSIBILITY OF SUCH DAMAGES. IN NO EVENT SHALL PRINCIPLED TECHNOLOGIES, INC.'S LIABILITY, INCLUDING FOR DIRECT DAMAGES, EXCEED THE AMOUNTS PAID IN CONNECTION WITH PRINCIPLED TECHNOLOGIES, INC.'S TESTING. CUSTOMER'S SOLE AND EXCLUSIVE REMEDIES ARE AS SET FORTH HEREIN.